## Looking up Primary Department Effort Coordinator

In order to find the Primary Department Effort Coordinator on a grant, click Manage on the Menu bar, and click Look-up Data.

| K                                                                                                    |                                                                                                    |                                                                                          |                                                                                                    |                                                                                                    | 1.4                                                                                | Velcome, Mike Kelley 🕴                                      | Sign Out             | Enter Search Criteria |              |                     |
|----------------------------------------------------------------------------------------------------|----------------------------------------------------------------------------------------------------|------------------------------------------------------------------------------------------|----------------------------------------------------------------------------------------------------|----------------------------------------------------------------------------------------------------|------------------------------------------------------------------------------------|-------------------------------------------------------------|----------------------|-----------------------|--------------|---------------------|
|                                                                                                    | I<br>Home Co                                                                                          | onfirm N                                                                                 | 1anage Reports                                                                                             | Administration                                                                                             | Links                                                                              |                                                             |                      |                       | System Alert | Message 🔺           |
| Helpful Links<br>» OMB Circulars<br>» National Institutes of<br>Health. Grants Policy and<br>Guidance<br>» Research Financial<br><u>Sendres</u> | Work List for N<br>Welcome to ecrtl At the<br>projects. The various tat<br>details about the specific | flike Kelley<br>University of Kentucky<br>is below are meant to<br>task and action requi | , this web-based ecrt system is c<br>assist you with managing the pro<br>red please click on any hyperlink | our mechanism for completing the<br>ject statement at various stages<br>and you will be routed directly to | ne review and confirmatic<br>s by listing specific tasks<br>the project statement. | in of payroll expenses on s<br>that require your attention. | ponsored<br>For more |                       |              | The Effort Lifercia |
| k                                                                                                    |                                                                                                    |                                                                                          |                                                                                                    |                                                                                                    |                                                                                    | Welcome, Mike Kelle                                         | y   Sign Out         | Enter Search Criteria | <b>Q</b>     |                     |
| Home Confirm Manage Reports Administration Links System Alert Message A                                                                         |                                                                                                    |                                                                                          |                                                                                                    |                                                                                                    |                                                                                    |                                                             |                      |                       |              |                     |
|                                                                                                    | Associated S                                                                                          | ub-Project Co                                                                            | onfirmations (View-                                                                                        | Only)                                                                                                    |                                                                                    |                                                             |                      |                       |              |                     |
|                                                                                                    | Top of Page Quarterly Project<br>Project Title                                                        | t Confirmations                                                                          | Project Number                                                                                             | Sponsor                                                                                                    | Perio                                                                              | d                                                           | Due Date             | Status                | St           | aff                 |
|                                                                                                    | There are no Project st                                                                               | atements associated                                                                      | with you                                                                                                   |                                                                                                    |                                                                                    |                                                             |                      |                       |              |                     |

From the Look-up Page, use the search box in the middle of the page to start a search for the grant you need the Primary Department Effort Coordinator. You only have to enter 3 numbers and the Look-up Page will populate a list of possible grants with the unique combination of numbers.

| k                                                                            |                                                                                                    |                                                                                                    |                                                                                | 7.7                                                                                   |                                       |                                                                                                    | Welcome, Mike Kelley   Sign Out                                                                                                    |
|------------------------------------------------------------------------------|----------------------------------------------------------------------------------------------------|----------------------------------------------------------------------------------------------------|--------------------------------------------------------------------------------|---------------------------------------------------------------------------------------|---------------------------------------|----------------------------------------------------------------------------------------------------|----------------------------------------------------------------------------------------------------|
| Home                                                                         | Confirm                                                                                                    | Manage                                                                                               | Reports                                                                        | Administration                                                                        | Links                                 |                                                                                                    | System Alert Message 🔒                                                                                                    |
| About eart<br>Site Map                                                       |                                                                                                    |                                                                                                    |                                                                                |                                                                                       |                                       |                                                                                                    | 6                                                                                                    |
| The Look-Up pag<br>Award and Accord<br>If you enter enou<br>The Enter and Ta | e allows you to search<br>unt. You then can cont<br>gh data to return only o<br>ib keys <u>do not</u> allow s | h for Employee, Award(<br>inue to enter data or se<br>ane result, you will be d<br>election of data. | s), Account(s), or Depa<br>lect a match from the li<br>rected to the appropria | artment(s). After at least th<br>st and be taken to the app<br>te page automatically. | ree (3) characte<br>opriate page - th | rs of the name or number are entered the system displays the possible matches in the<br>Payroll statement page, the Department Dashboard, or the Award/Account Summ                                                 | three separate lists - one for Employee, one for Department, and one for<br>nary page. The Award/Account Summary page opens in new browser page. |
| 304                                                                          |                                                                                                    |                                                                                                    |                                                                                |                                                                                       |                                       |                                                                                                    |                                                                                                    |
| Employee<br>No search resul                                                  | ts found                                                                                                    |                                                                                                    | Departmen<br>No search r                                                       | esults found                                                                          |                                       | Active Avard / Account.<br>3046990001 - Studies on being a Scientist.<br>304990002 - Training Program in Hospital AX<br>3049900033 - Molecular Electronics<br>3049003333 - Training Program in Financial Management | Inschre Award / Account.<br>304/9990011 - New Techniques in Taxidermy                                                                            |

Select the grant you wish to review from either the Active Award/Account or Inactive Award/Account and you will be routed to the Account Summary Page. The Account Summary Page includes information about the grant. The Primary Department Effort Coordinator is listed under "Account Manager" on the left side of the page.

| ų,                                   |                                     | Welcome, Mike Kelley      | y   Sign Out                                                                       |  |  |
|--------------------------------------|-------------------------------------|---------------------------|------------------------------------------------------------------------------------|--|--|
| Home Confirm                         | Manage Reports Administration Links |                           | System Alert Message 🔺                                                             |  |  |
| Account Summary                      |                                     |                           |                                                                                    |  |  |
| Account Name:                        | Studies on being a Scientist        | Exception Account:        |                                                                                    |  |  |
| Account Nickname:                    | Studies on being a Scientist        | Cost Sharing Requirement: |                                                                                    |  |  |
| Account Number:                      | 3048990001                          | Start to End Date:        | 11/01/2014 to 12/31/2017                                                           |  |  |
| Account Type:                        | FA Federal Appropriation            | Account PI:               | Mike Kelley - 99887703 (Primary Effort Coordinator: Michael Jordan -<br>mjordan 1) |  |  |
| Account Manager:                     | Michael Jordan - mjordan1 (PEC)     |                           | show more >>                                                                       |  |  |
| Associated Project Statements        |                                     |                           |                                                                                    |  |  |
| 3 items found, displaying all items. |                                     |                           |                                                                                    |  |  |
|                                      | Period                              |                           | Project Confirmation Status                                                        |  |  |
| FY17 Quarter 3                       |                                     | () In Progres             | 15                                                                                 |  |  |
| FY17 Quarter 2                       |                                     | Ready for                 | Pre Review                                                                         |  |  |
| FY17 Quarter 1                       |                                     | Ready for                 | Confirmation                                                                       |  |  |
| 3 items found, displaying all items. |                                     |                           |                                                                                    |  |  |
|                                      |                                     |                           | S Excel   D XML   D PDF   RTF                                                      |  |  |
| Account Relationships                |                                     |                           |                                                                                    |  |  |
| One item found.                      |                                     |                           |                                                                                    |  |  |
| Nun                                  | nber.                               | Name                      |                                                                                    |  |  |
| 3210598785                           | INSPIRE Undergraduate Studies *     |                           |                                                                                    |  |  |
| One item tound.                      |                                     |                           |                                                                                    |  |  |
| Covered Individuals associated wit   | th this Account                     |                           |                                                                                    |  |  |
| 6 items found, displaying all items. |                                     |                           |                                                                                    |  |  |
|                                      | Name                                |                           | Department                                                                         |  |  |